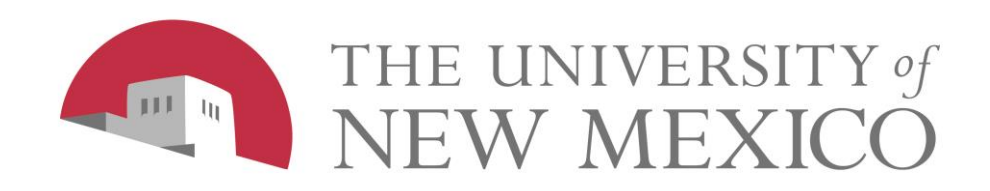

## Address Verification Functionality in Banner INB

December 2008

## **Address Types Verified**

- All U.S. addresses entered into Banner General Person forms are verified against the Post Office database and formatted to PO standards
- 2. All U.S. addresses electronically loaded into Banner (tape loads, data imports) are verified and formatted in batch (overnight)
- 3. Addresses in Banner will be cleaned every night. Error reports identifying invalid addresses will be available on e~Print
- 4. All address types except for Campus Mail Stop Codes (MS) and Residence Hall (RH)

# How does this benefit the University?

- 1. Reduces amount of mail returned as undeliverable
- 2. Reduces re-work in offices of re-entering and correcting addresses
- 3. Improves the accuracy and availability of communications with University correspondents
- Zip+4, carrier route, and other address barcode information now available in Banner

## How does this benefit you?

- Reduces data entry for addresses enter
   3 pieces of information and software fills in the rest
- 2. Reduces time handling and logging returned mail
- 3. Automates correction of common typos and abbreviations such as Abq, Toas, and KAFB

## **Address Verification Functionality**

- Only checks U.S. addresses (Nation field is blank)
- All address types will be verified except RH (Residence Hall) and MS (Mail Stop Code)
- Checks addresses against the U.S. Postal Service database of deliverable addresses, which is updated monthly
- Gives error code for invalid addresses.
   Examples: Street Number Invalid, Suite/Apt Missing, Unknown Street

## **Address Formatting Functionality**

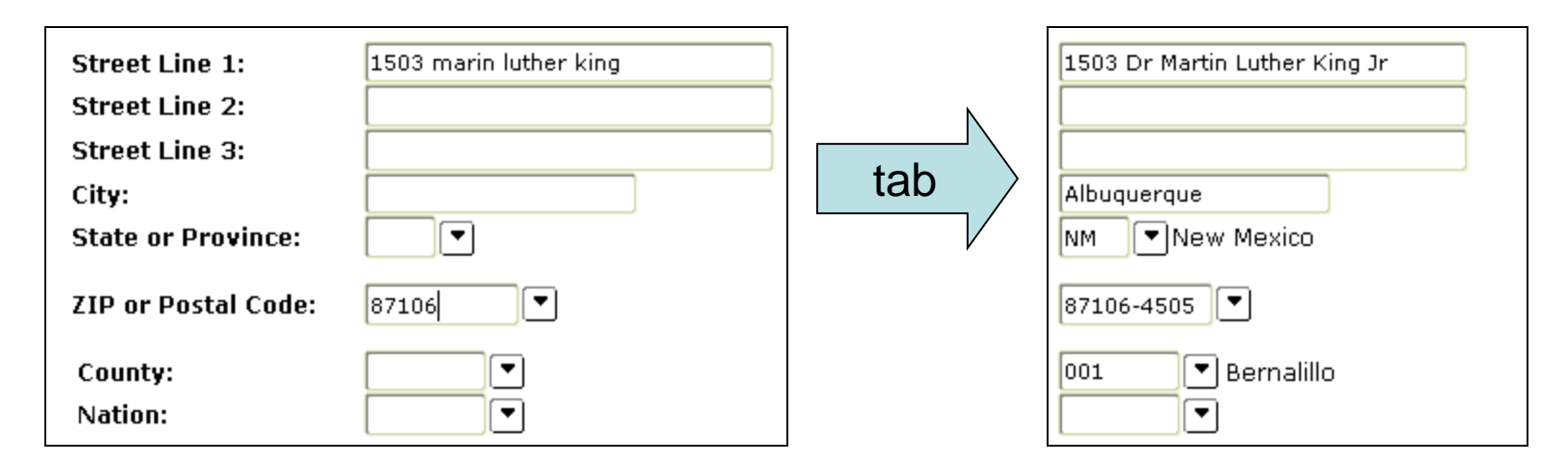

- Formats addresses to match U.S. Postal Service standards (see Appendix A for complete list)
- Removes punctuation, standardizes street and directional abbreviations
- Fills in city and state fields
- Adds +4 to zip code
- Adds county code for NM addresses

#### **Banner Forms Affected**

- SPAIDEN
- PPAIDEN
- FOAIDEN
- GOAMTCH
- SAAQUIK
- SRAQUIK

- FTMAGCY
- FTMCUST
- FTMFMGR
- FTMVEND

#### How to Use Address Verification

- 1. Enter Address Type (MA, BU, PE, etc.)
- 2. Enter Street Line 1
- 3. Enter Zip Code
- 4. Tab out of Zip Code field
- 5. City, New Mexico county code, and zip+4 are filled in, and the address is formatted correctly

#### **How to Use Address Verification**

- 1. Enter Address Type (MA, BU, PE, etc.)
- 2. Enter Street Line 1
- 3. Enter City
- 4. Enter State
- 5. Tab out of the State field
- Zip+4 and the New Mexico county code are filled in, and the address is formatted correctly

#### Enter Address Type, Street Line 1, and Zip Code

| Current Identification | Alternate Identification | Address  | Telephone | Biogra |
|------------------------|--------------------------|----------|-----------|--------|
| From Date:             | 10-MAR-2008              | To Date: |           |        |
| Address Type:          | MA 💌 Mailing             |          |           |        |
| Sequence number.       |                          |          |           |        |
| Street Line 1:         | 4819 idlewile            |          | ]         |        |
| Street Line 2.         |                          |          |           |        |
| Street Line 3:         |                          |          | ]         |        |
| City:                  |                          |          |           |        |
| State or Province:     |                          |          |           |        |
| ZIP or Postal Code:    | 87108                    |          |           |        |
| County:                |                          |          |           | Γ      |
| Nation:                |                          |          |           |        |

## Tab out, and presto: a verified, formatted address!

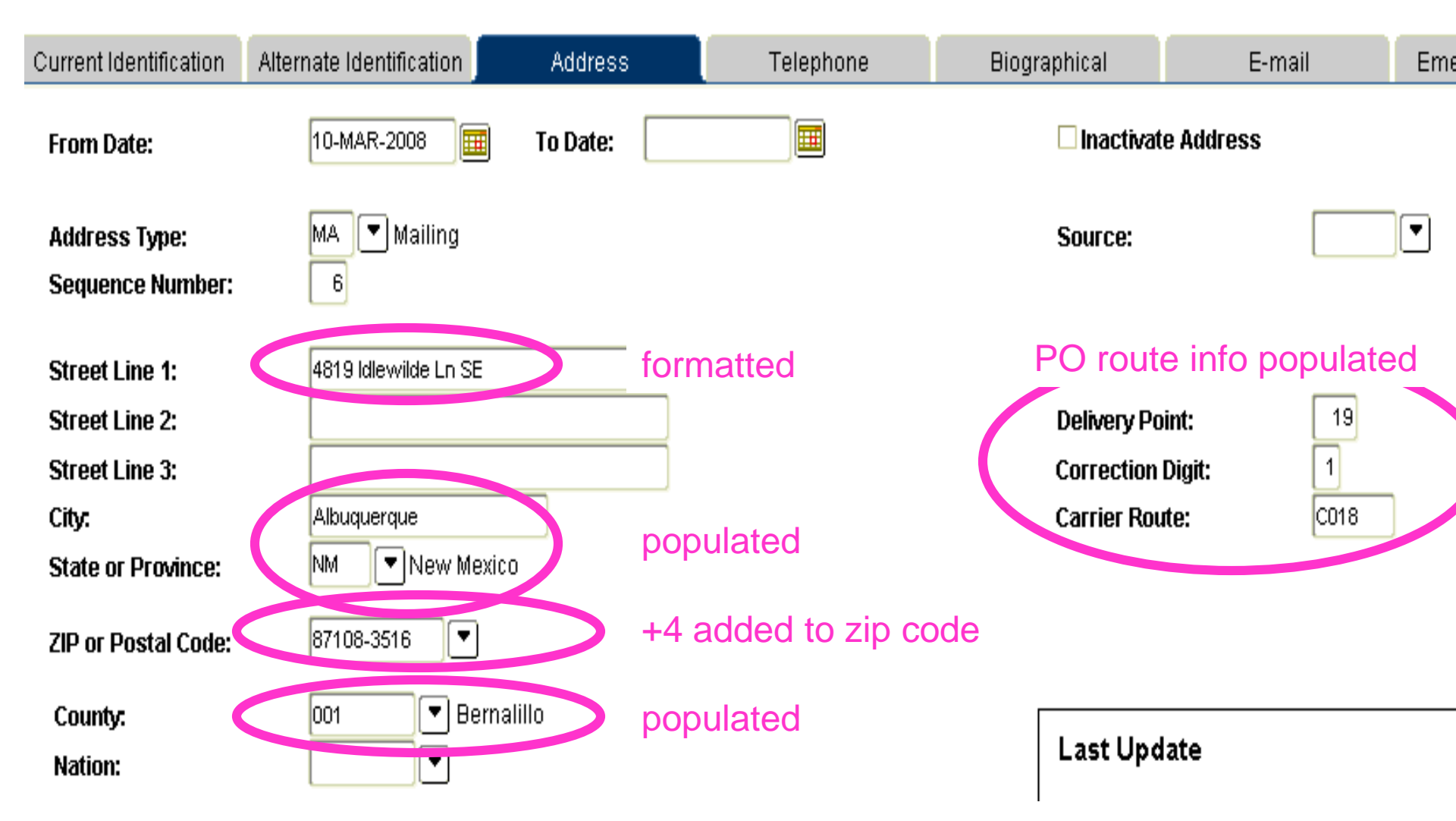

## Or not...What it looks like if the address doesn't verify

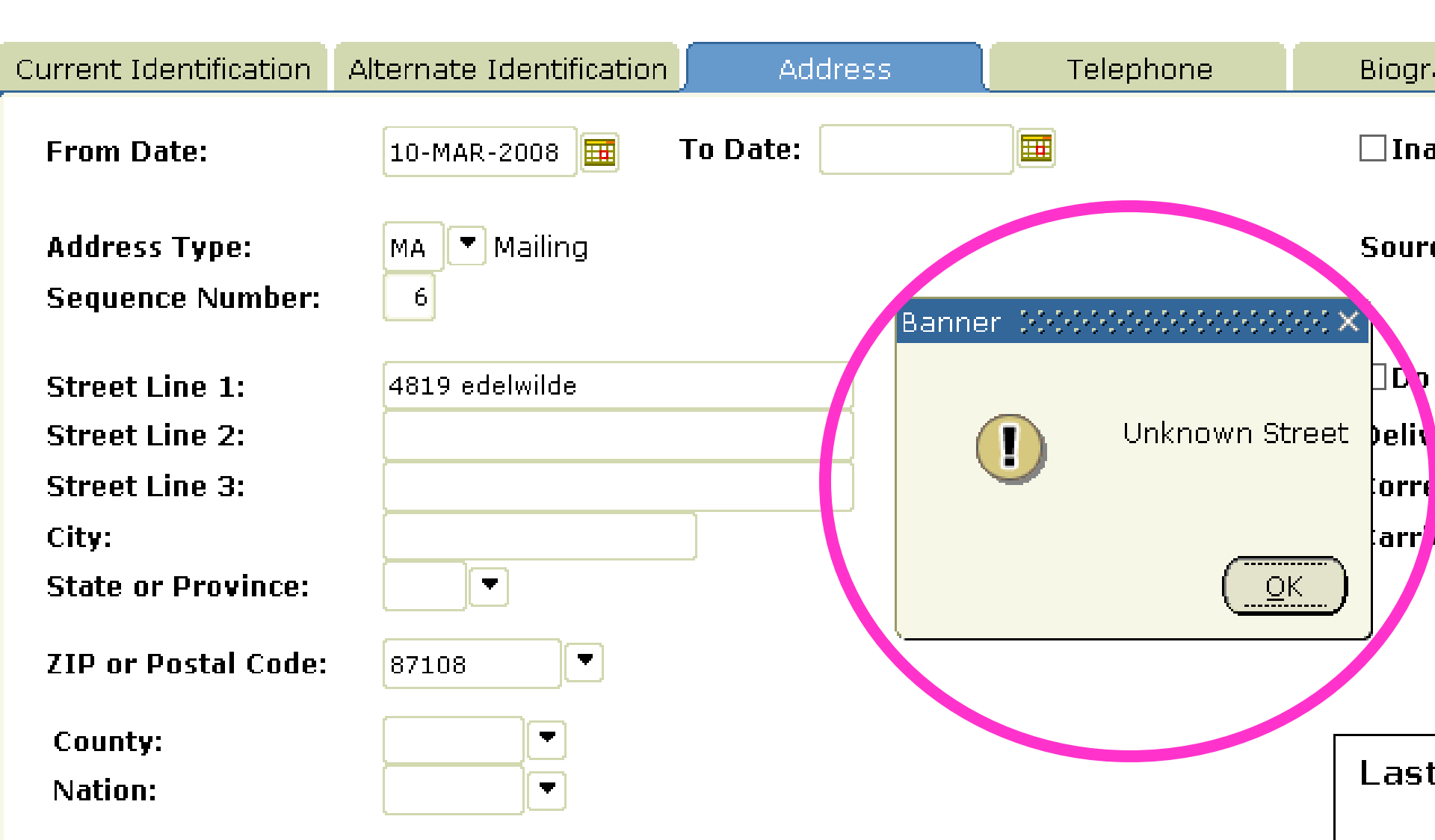

#### **Common Types of Address Errors**

(see Appendix B for complete list)

| Error                      | Description                                                                                                    |
|----------------------------|----------------------------------------------------------------------------------------------------|
| Address out of Range       | The address was found but the street number in the input address was not between the low and high range for this street in the Post Office database.                                                                                                    |
| Multiple Matches           | More than one record matches the address and there is not enough<br>information available in the input address to break the tie between multiple<br>records. Additional information, such as city name, can help reduce the<br>number of multiple match errors. |
| Non-Deliverable<br>Address | The physical location exists but there are no homes on this street in the Post<br>Office database. One reason might be railroad tracks or rivers running<br>alongside this street, as they would prevent construction of homes in this<br>location.             |
| Suite/Apt Missing          | Input address matched but secondary number (apartment or suite) is missing                                                                                                    |
| Suite/Apt Invalid          | Input address matched but secondary number (apartment or suite) is invalid                                                                                                    |
| Unknown Street             | An exact street name match could not be found and phonetically matching<br>the street name resulted in either no matches or matches to more than one<br>street name.                                                                                            |
| ZIP Code Error             | The ZIP code entered does not exist and could not be determined by the city and state.                                                                                                    |

#### **Error: Address Out of Range**

Valid address range for this street is 1000-6000. The number entered (48019) is outside that range.

| Current Identification                             | Alternate Identification | Address      | Telephone            | Biogra                   |
|----------------------------------------------------|--------------------------|--------------|----------------------|--------------------------|
| From Date:                                         | 10-MAR-2008 🎟            | To Date:     |                      | □Inac                    |
| Address Type:<br>Sequence Number:                  | MA 💌 Mailing<br>6        | Banner 14444 | ······ ×             | Source                   |
| Street Line 1:<br>Street Line 2:<br>Street Line 3: | 48019 idlewilde          |              | Address out of Range | Do N<br>Delive<br>Correc |
| City:<br>State or Province:<br>ZIP or Postal Codo: | 871.08                   |              |                      | Carrie                   |
| 211 VII VJUU VVUC,                                 | 01700                    |              |                      |                          |

#### **Error: Street Number Invalid**

Street number is within valid range for that street (1000-6000), but no house by that number (4817) exists in the database.

| Current Identification | Alternate Identification | Address     | Telephone                              | Biog |
|------------------------|--------------------------|-------------|----------------------------------------|------|
| From Date:             | 10-MAR-2008 🎟            | To Date:    |                                        |      |
| Address Type:          | MA 💌 Mailing             |             |                                        | Sou  |
| Sequence Number:       | 6                        |             |                                        | h    |
|                        |                          | Banner 1999 | ************************************** |      |
| Street Line 1:         | 4817 idlewilde           |             |                                        |      |
| Street Line 2:         |                          |             | Street Number Invalid                  | Deli |
| Street Line 3:         |                          |             |                                        | Corr |
| City:                  |                          |             |                                        | Carı |
| State or Province:     |                          |             |                                        |      |
| ZIP or Postal Code:    | 87108                    | ι           |                                        | ,    |

#### **Error: Unknown Street**

The system can't find anything with that spelling. The correct spelling of street name is Idlewilde, not Idelwile. It searches street names alphabetically, so errors in the front of the name have more impact than errors at the end.

| Current Identification                             | Alternate Identification | Address     | Telephone      |  |
|----------------------------------------------------|--------------------------|-------------|----------------|--|
| From Date:                                         | 10-MAR-2008 🎟            | To Date:    |                |  |
| Address Type:<br>Sequence Number:                  | MA 💌 Mailing<br>6        | Banner 2000 | eeseeseese ×)  |  |
| Street Line 1:<br>Street Line 2:<br>Street Line 3: | 4819 idelwile            |             | Unknown Street |  |
| City:<br>State or Province:                        |                          |             | <u>O</u> K     |  |
| ZIP or Postal Code:                                | 87108                    |             |                |  |

## If you click OK in the pop-up: address is unverified but formatted

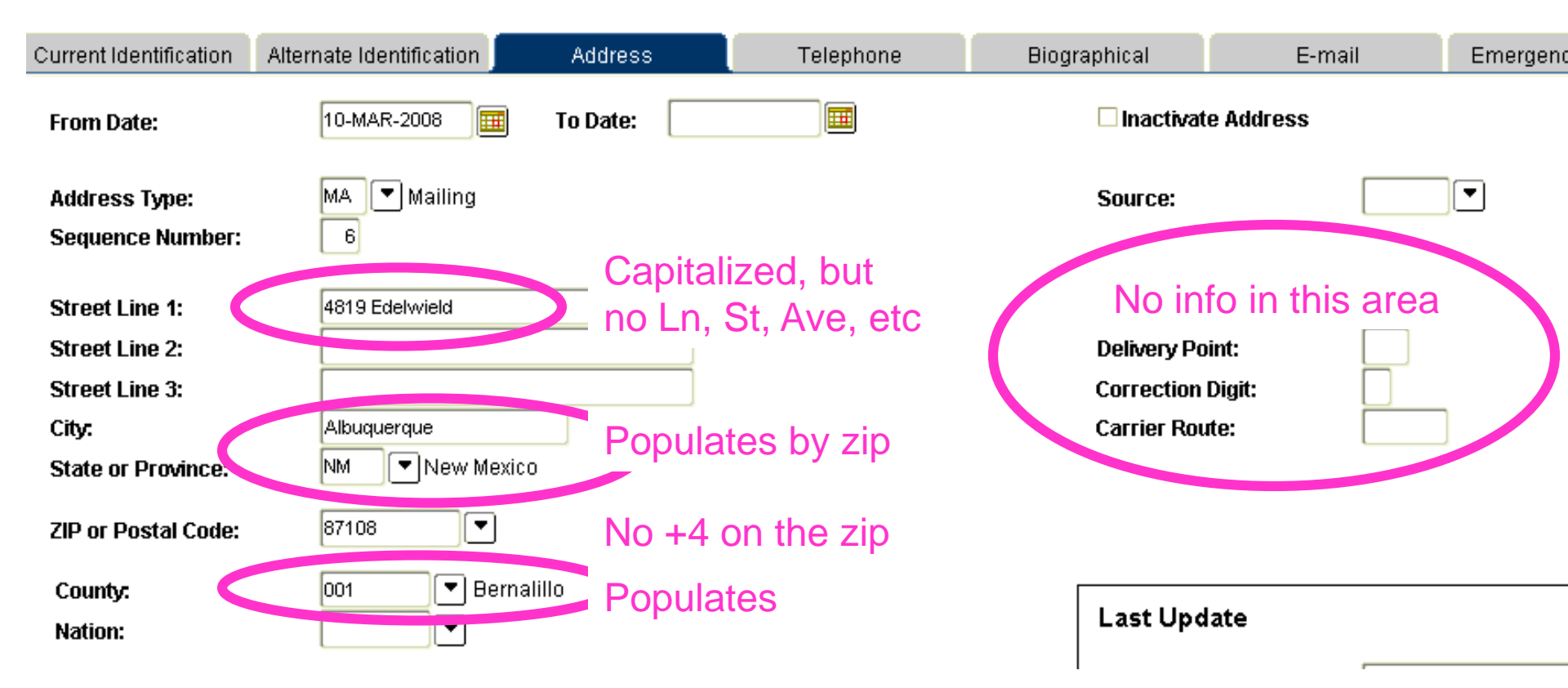

## What to do if the address does not verify

- 1. Check the original document did you mis-type or mis-read the address?
- 2. If the address was entered accurately, follow your office's procedures regarding unverified addresses. Not sure? Ask your supervisor.
- 3. Optional: check the address on the Post Office site (<u>http://zip4.usps.com/zip4</u>) for additional options (see Appendix C for example).

#### "Override Address Verification" Checkbox

| Current Identification      | Alternate Identification | Address  | Telephone | Biographical | E-mail    | Emergency Contact                      | Additional Identification |
|-----------------------------|--------------------------|----------|-----------|--------------|-----------|----------------------------------------|---------------------------|
| From Date:<br>Address Type: |                          | 🔳 To Dat | te:       |              |           | Inactivate Addr Source: Overside Addre | ess                       |
| Street Line 1:              |                          |          |           |              |           | Delivery Point.<br>Correction Digit:   |                           |
| Street Line 2:              |                          |          |           |              | j         | Carrier Route:                         |                           |
| Street Line 3:              |                          |          |           |              | ]         |                                        |                           |
| Foreign Province            | :: [                     |          |           |              | ļ         | [                                      |                           |
| UIS State:                  |                          |          |           |              |           | Last Update                            |                           |
| ZIP or Postal Co            | de:                      |          | •         | ו            |           | User:                                  |                           |
| NM County:                  |                          |          |           | -            |           | Activity Date:                         |                           |
| Foreign Nation:             |                          |          |           |              | Area Cada | Dhono blumba                           | r Extension               |
| Telephone Type:             |                          |          |           |              |           |                                        |                           |
|                             |                          |          |           |              |           |                                        | •                         |
|                             |                          |          |           |              |           |                                        |                           |
|                             |                          |          |           |              |           |                                        |                           |
|                             |                          |          |           |              |           |                                        |                           |

#### When to use the checkbox

- When entering a foreign address.
- ONLY check it when the person confirms that they receive mail at that address (even though the address does not verify in Banner)
- NEVER check it just because you can find the address on Google – there are addresses on Google/Mapquest/etc. that the Post Office considers undeliverable and the mail may be returned

#### What is the checkbox for?

- When "Do Not Verify Address" is checked, the address will be skipped in the nightly cleanup and will not appear on error reports
- The checkbox turns real-time verification off as well, so changes to the address won't be verified on the form, either. If you uncheck the box, the address will be verified.

## Other new functionality: Automatic corrections - typos

- The new functionality fixes common typos and abbreviations:
- 'Toas' → 'Taos'
- 'Riorancho' or 'Rio Ranchos' → 'Rio Rancho'
- 'Rancho De Taos' or 'Rancho De Toas' → 'Ranchos de Taos'
- 'Kafb' or 'Kirtland Afb'  $\rightarrow$  'Kirtland AFB'
- 'Alb', 'Abq', 'Albuq', 'Alquerque', 'Albuqurque', 'Albuqerque', 'Albuquerqeu', 'Albuqeurque', etc. → 'Albuquerque'

#### **Tips and Tricks**

- Type less, save time: enter just Line 1 and zip code, and let the system do the work.
- If you don't have a zip code, enter the street line, city, and state. If the address is found, the system will fill in the zip code for you.
- The system searches street names alphabetically, so errors in the front of the street name have more impact than errors at the end. Example: if the street name is Idlewilde, entering Edlewilde will fail, but misspelling the back half of Idleweild will find Idlewilde

## Common Questions: How do I know if the address was verified?

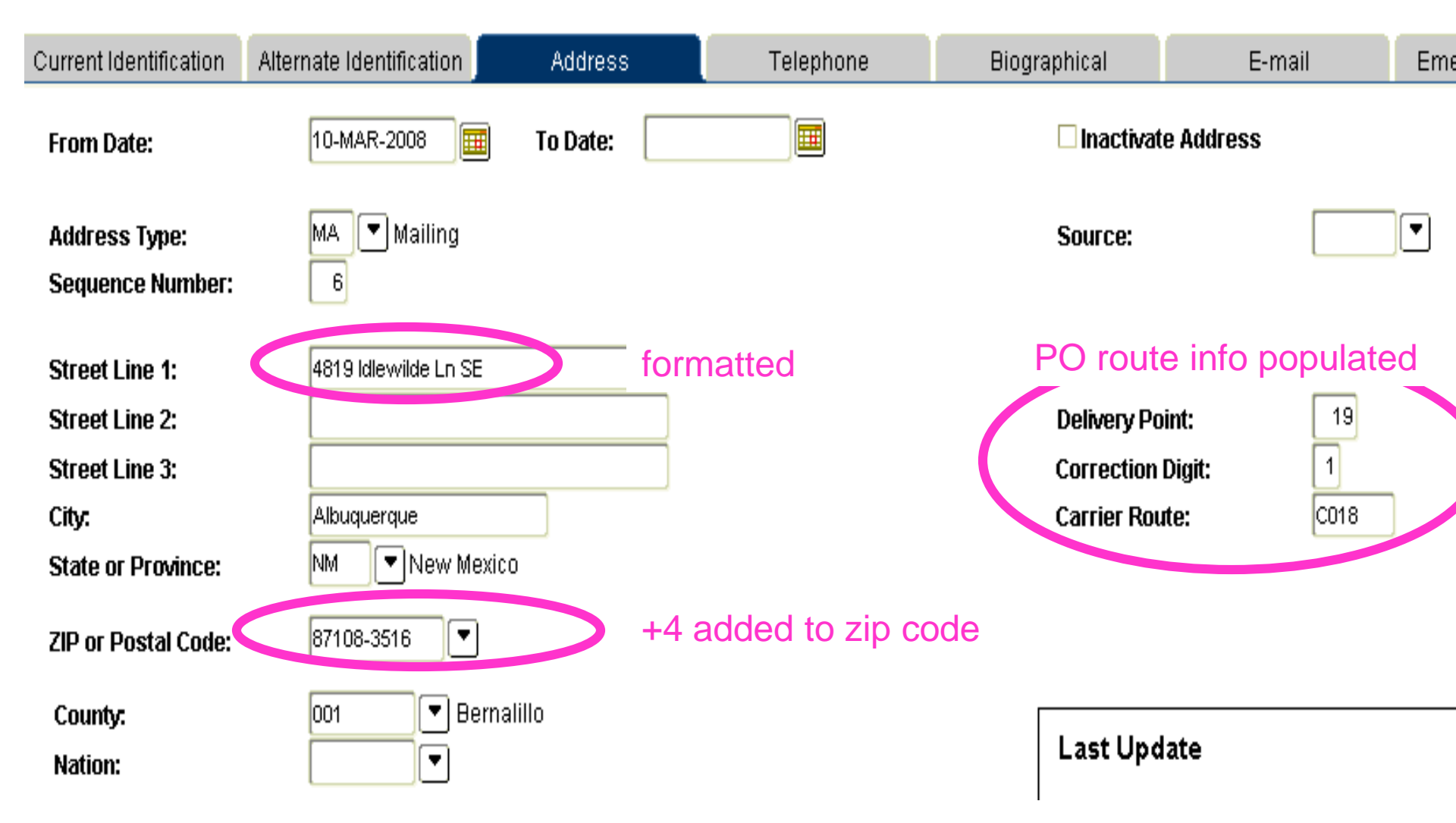

## Common Questions: Why won't this address verify when I know it's right??

- 1. Did you type it in correctly?
- 2. Does it verify on the Post Office site (http://zip4.usps.com/zip4)?
- 3. Is the "Do Not Verify Address" checkbox checked? If so, all verification on the page is turned off. To turn it back on, uncheck the box.

## Common Questions: How do I re-verify an existing address?

- If you change an existing address it will re-verify when you tab out of the field
- If you want to re-verify an existing address without changing it, check the "Do Not Verify Address" box and then uncheck it. This will force verification of the address.

## Common Questions: Have all the addresses in Banner been verified?

Yes. All active addresses have been run through the verification software and formatted. Addresses that didn't verify are listed on error reports that the main offices will be working.

How can you tell? If an address record has the Post Office route information on the right of the address page populated, it has been verified.

# Common Questions: How is this different from what's on DSS?

- Same database, different tool: The new address functionality in Banner uses a tool called Runner Clean Address, whereas DSS uses a tool called Melissa. Both tools use the U.S. Postal Service database of deliverable addresses.
- 2. On DSS, if the address doesn't verify the person cannot continue. In Banner, you can continue data entry and save an unverified address by clicking OK in the error box and saving.

#### For more information

 Have a question? Send all General Person questions to <u>gp@unm.edu</u>

### Appendix A: US Postal Addressing Standard

Name or attention line: Delivery address: City, state, ZIP Code: JANE L MILLER 1960 W CHELSEA AVE STE 2006 ALLENTOWN PA 18104-2239

- Automated mail processing machines read addresses on mailpieces from the **bottom up** and will first look for a city, state, and zip code. Then the machines look for a delivery address, then apartment, then name.
- Always put the attention line on top -- never below the city and state.
- If you can't fit the suite or apartment number on the same line as the delivery address, put it on the line ABOVE the delivery address, not on the line below.
- No punctuation, ever, anywhere. One space between city and state, two spaces between state and zip code. 30

## **Appendix B: Address Error Codes**

| CODE | DESCRIPTION                                | HELP_TEXT                                                                                                    |
|------|--------------------------------------------|----------------------------------------------------------------------------------------------------|
| A1   | Address Does Not Match<br>to ZIP+4 file    | Input Address Not Matched to the ZIP+4 file                                                                                                    |
| С    | Canadian ZIP Code                          | The ZIP Code matches the format characteristics of a Canadian ZIP Code.                                                                                                    |
| сс   | Suite/Apt Invalid                          | Input Address Primary Number Matched to DPV but Secondary Number not Matched (present but invalid)                                                                                                    |
| F    | DPV Offline - Artificially created address | DPV processing was terminated due to the detection of what is determined to be an artificially created address. No address beyond this point has been DPV validated. In accordance with the License Agreement between USPS and Melissa Data, DPV shall be used to validate legitimately obtained addresses only, and shall not be used for the purpose of artificially creating address lists. The written Agreement between Melissa Data and you, its customer shall also include this same restriction against using DPV to artificially create address lists. Continuing use of DPV requires compliance with all terms of the License Agreement. If you believe this address was identified in error, please contact Melissa Data. |
| м    | Multiple Matches                           | More than one record matches the address and there is not enough information<br>available in the input address to break the tie between multiple records. Passing<br>information, such as city names or urbanization names, can help reduce the number of<br>multiple match errors.                                                                                                    |
| M1   | Street Number Missing                      | Input Address Primary Number Missing                                                                                                    |
| M3   | Street Number Invalid                      | Input Address Primary Number Invalid                                                                                                    |
| N    | No Street Data for ZIP                     | The ZIP Code exists but no streets begin with the same letter in that ZIP Code.                                                                                                    |
| N1   | Suite/Apt Missing                          | Input Address Primary Number Matched to DPV but Highrise Address Missing Secondary Number                                                                                                    |

## **Appendix B: Address Error Codes**

| CODE | DESCRIPTION                                            | HELP_TEXT                                                                                                    |
|------|--------------------------------------------------------|----------------------------------------------------------------------------------------------------|
| P1   | Missing PO, RR, or HC Box<br>number                    | Input Address Missing PO, RR, or HC Box number                                                                                                    |
| P3   | Postal or Rural Route Primary number invalid           | Input Address Postal or Rural Route Primary number invalid                                                                                                    |
| R    | Address out of Range                                   | The address was found but the street number in the input address was not between the low and high range of the post office database.                                                                                                    |
| R1   | Suite/Apt Missing                                      | Input Address Matched to CMRA but Secondary Number not Present                                                                                                    |
| т    | Component Mismatch                                     | Either the directionals or the suffix field did not match the post office database, and there was more than one choice for correcting the address. For example, if the given address was ¿100 Main St¿ and the only addresses found were ¿100 E Main St¿ and ¿100 Main Ave¿, the error code ¿T¿ would be returned because we do not know whether to add the directional ¿E¿ or to change the suffix to ¿Ave¿. |
| U    | Unknown Street                                         | An exact street name match could not be found and phonetically matching the street name resulted in either no matches or matches to more than one street name.                                                                                                    |
| w    | Early Warning System -<br>included in next data update | This address has been identified in the Early Warning System (EWS) data file, and should be included in the next national database update.                                                                                                    |
| X    | Non-Deliverable Address                                | The physical location exists but there are no homes on this street. One reason might be railroad tracks or rivers running alongside this street, as they would prevent construction of homes in this location.                                                                                                    |
| Z    | ZIP Code Error                                         | The ZIP Code does not exist and could not be determined by the city and state.                                                                                                    |

#### Appendix C: Searching the Post Office site - http://zip4.usps.com/zip4

| 🕹 USPS - ZIP Code Lookup - Search By Address - Mozilla Firefox                                                              |                  |
|----------------------------------------------------------------------------------------------------|------------------|
| Eile Edit View History Bookmarks Tools Help                                                                                 | $\diamond$       |
| • • • • • • • • • • • • • • • • • • •                                                                                       | ۹ 🛃 -            |
| VNITED STATES<br>POSTAL SERVICE.                                                                                            | USPS Home   FAQs |
|                                                                                                    | ZIP Code Lookup  |
| ZIP Code Lookup                                                                                                    |                  |
| Search By Address ≫ Search By City ≫ Search By Company ≫ Find All Cities in a ZIP Code™                                     | <b>»</b>         |
| Find a ZIP Code by entering an address.<br>(You can also search for a partial address, such as "Main Street, Fairfax, VA.") |                  |
| * Required Fields                                                                                                    |                  |
| * Address 1                                                                                                    |                  |
| Address 2 Apt, floor, suite, etc.                                                                                           |                  |
| * City                                                                                                    |                  |
| * State Find state abbreviation                                                                                             |                  |
| ZIP Code                                                                                                    |                  |
| Submit >                                                                                                    |                  |
| Done                                                                                                    | <u>ت</u>         |

#### Multiple results for search on http://zip4.usps.com/zip4

|                                                                                                    |                                                          | 211 000                                |
|----------------------------------------------------------------------------------------------------|----------------------------------------------------------|----------------------------------------|
| Find a ZIP + 4® Code By Address Results<br>You Gave Us<br>1109 QUINCEY<br>ALBUQUERQUE NM<br>Lookup Another ZIP Code™ |                                                          |                                        |
| Your search terms matched more than one ac<br>mail stop, for example) we can give more acc<br>entries 1-2 o          | ddress. If you provide additic<br>urate results.<br>If 2 | nal information (apartment or          |
| Matching Addresses                                                                                                   | ZIP + 4 Code                                             |                                        |
| (ODD Range 1101 - 1199) QUINCY ST SE<br>ALBUQUERQUE NM                                                               | 87108-4521                                               | <u>Mailing Industry</u><br>Information |
| (ODD Range 1101 - 1199) QUINCY ST NE<br>ALBUQUERQUE NM                                                               | 87110-5829                                               | <u>Mailing Industry</u><br>Information |
| entries 1-2 o                                                                                                    | ıf 2                                                     |                                        |
|                                                                                                    |                                                          | >                                      |
| ne                                                                                                    |                                                          | <b>⊘∙</b> ,;                           |